### 1开机

将扩展器插在路由器/主AP附近的插座 上,等待约50秒后,扩展器完全启动,此 时指示灯常亮红色。

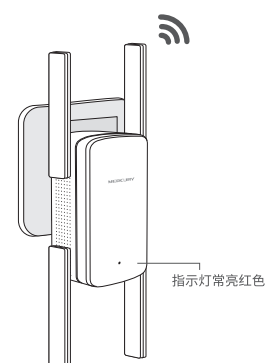

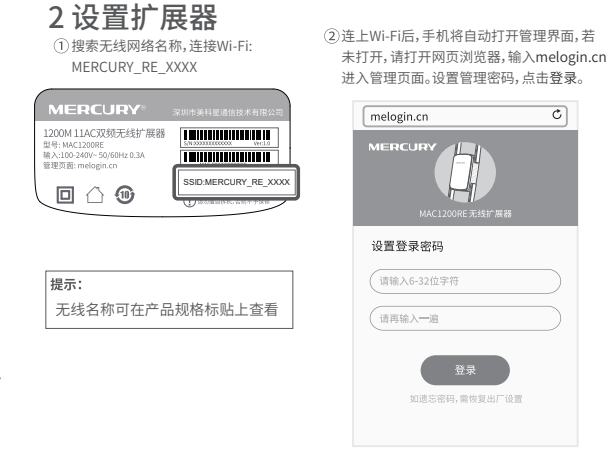

#### >无线扩展 \*使用无线扩展模式时,请勿用网线连接扩展器LAN口与前端路由器

③扩展器自动扫描周围的无线网络,扫描完成 ④输入被扩展网络的密码,并设置扩展器的无 后,选择要扩展的2.4G网络。

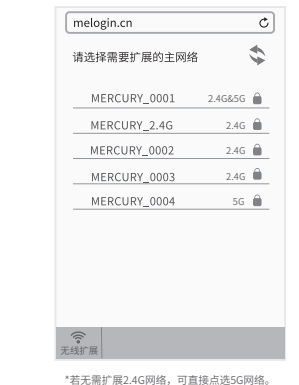

线名称,点击确定。 melogin.cn 请输入"MERCURY\_2.4G"的密码 12345678 请输入扩展器的2.4G无线名称 建设与主路由于线条串保持一致。以定要安容于修谱质 ( 确定 ) 取消 2.4G主网络 5G主网络 开始扩展 未选择 未选择 未选择 开始扩展 \*若被扩展网络的频段类型为2.4G&5G,在输入密码、 点击保存后,扩展器将直接开始扩展。

(5)扩展器继续搜索周围无线网络,扫描完成后 选择要扩展的5G网络。

| melogin      | .cn            |              |         | C   |
|--------------|----------------|--------------|---------|-----|
| 选择待扩         | 展的5G无:         | 线网络          |         |     |
| MERG         | URY_000        | )1           | 2.4G&50 | ; 🕀 |
| MERG         | MERCURY_5G     |              |         | 5   |
| MERC         | MERCURY_0002   |              |         | 5   |
| MERG         | MERCURY_0003   |              |         | 5   |
| MERCURY_0004 |                |              | 54      | 5   |
|              |                |              |         |     |
|              |                |              |         |     |
|              |                |              |         |     |
|              |                |              |         |     |
|              | 2.4G主网络<br>已选择 | 5G主网络<br>未选择 | л       | 始扩展 |

\*若无需扩展5G网络,可直接点击开始扩展。

⑥输入被扩展网络的密码,并设置扩展器的无 线名称,点击确定。

melogin.cn

12345678

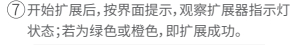

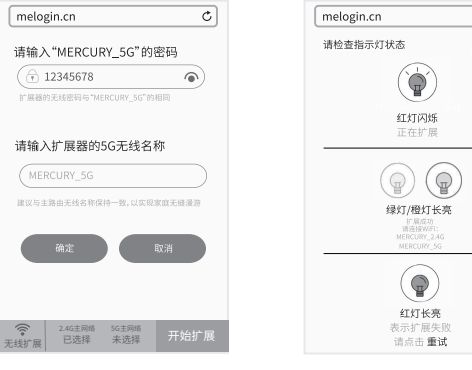

\*扩展器默认使用主路由的无线名称和密码,在手机等 终端上只能搜到一个无线信号,实现同步扩展效果;亦 可重新设置扩展器名称,以区分主网络和扩展网络。

\*指示灯为绿色常亮时扩展效果最好,否则建议调整 扩展器位置。初始化设置成功后,将扩展器移至其他 插座上,无需再次设置。

(8)退出浏览器,搜索扩展器新的无线名称,并输 入密码,连接Wi-Fi上网!

| <设置          | Wi-Fi |                  |
|--------------|-------|------------------|
| Wi-Fi        |       |                  |
| 选取网络         |       |                  |
| MERCURY_2.4G |       | ₽⇒()             |
| MERCURY_5G   |       | ê ♥ (j)          |
| MERCURY_0001 |       | <del>?</del> (j) |
| MERCURY_0002 |       | <del>?</del> (j) |
| MERCURY_0003 | 3     | ₹ (j)            |
| 其他           |       |                  |
|              |       |                  |
| 询问是否加入网络     |       | $\bigcirc$       |
|              |       |                  |
|              |       |                  |

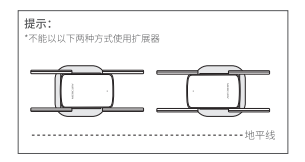

#### 指示灯的状态变化:

| 红色常亮 | 未扩展网络             |
|------|-------------------|
| 红色闪烁 | 正在扩展网络            |
| 绿色长亮 | 扩展成功,与路由器/主AP距离适中 |
| 橙色长亮 | 扩展成功,与路由器/主AP距离太远 |

### >有线扩展

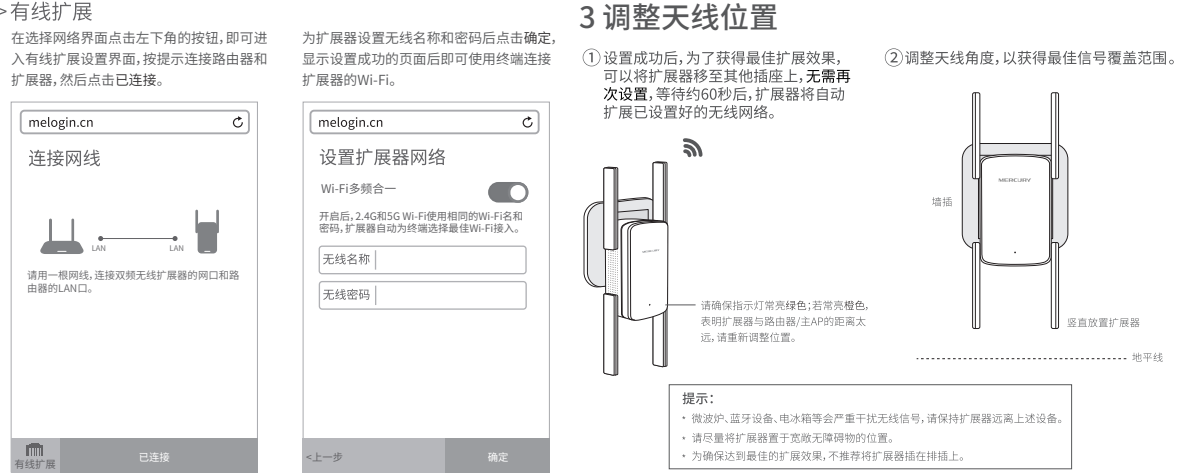

### 常见问题解答

竖直放置扩展器

----- 地平线

### 如何将扩展器恢复出厂设置?

- 通电状态下,长按扩展器底部的Reset按钮(约5秒钟)直到指示灯闪烁绿色, 松开按钮,扩展器将恢复出厂设置。
- 在手机上登录管理页面melogin.cn,选择更多设置→恢复出厂设置。
- 在电脑上登录管理页面melogin.cn,选择高级设置→设备管理→恢复出厂设置。

无法打开管理页面melogin.cn怎么办?

- 确保您的设备连接到的是本扩展器的无线网络。
- 若使用电脑上网,确保电脑已设置成自动获取IP地址。

### 扩展后搜不到扩展器信号,怎么办?

- 默认情况下,设置完成后扩展器和主路由器信号名称一致。
- 若您把扩展器信号名称修改为不同于主路由器的信号名称,正常情况下仍可以 搜到该信号。如果搜索不到,请尝试复位扩展器,重新设置。

### 保修说明

### MERCURY产品售后服务承诺:一年保修。详细售后条款可如下扫描二维码了解:

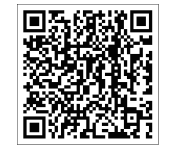

| 戸 | 品合格证 |
|---|------|
|   | 已检验  |

## 有毒有害物质声明

|                                                                                                    | 有毒有害物质或元素 |       |       |             |           |             |
|----------------------------------------------------------------------------------------------------|-----------|-------|-------|-------------|-----------|-------------|
| 部件名称                                                                                                    | 铅(Pb)     | 汞(Hg) | 镉(Cd) | 六价铬(Cr(VI)) | 多溴联苯(PBB) | 多溴二苯醚(PBDE) |
| 主机                                                                                                    | ×         | 0     | 0     | 0           | 0         | 0           |
| 附件                                                                                                    | 0         | 0     | 0     | 0           | 0         | 0           |
| 本表格依据SJ/T11364的规定编制。<br>② 表示该有書物质在该部件所有均质材料中的含量均在GB/T 26572规定的限量要求以下。<br>※ 表示该有書物质至少试诊部件的某一均质材料中的含量超出GB/T26572规定的限量<br>要求。(图达项目位在库有效已加工产品中有少量应用,且按照计划正在进行环保<br>切换,切换后将符合上述规定。) |           |       |       |             |           |             |

### **MERCURY** 水星

# 快速安装指南

### 1200M 11AC双频无线扩展器 · MAC1200RE

#### MERCURY

声明: Copyright © 2023 深圳市美科星通信技术有限公司版权所有。 7108502718 REV3.0.0